#### SISTEMA DE PRE-REGISTRO DE UEA'S :: POSGRADO EN QUÍMICA

#### Saludos

A partir del trimestre 15-P, hemos renovado el sistema de Pre-registro de UEA's del Posgrado en Química. Como ya saben, durante la **5ta semana de cada trimestre**, los alumnos activos del Posgrado en Química llevan a cabo este trámite para hacerle saber a la Coordinación del Posgrado las UEA que tienen intenciones de cursar durante el próximo trimestre.

El nuevo sistema se compone de tres pasos:

- 1.- Captura de la información del Asesor / Tutor y (en caso de haberlo) del Co-Asesor.
- 2.- Captura de las 4 UEA's obligatorias del Plan de Estudios.
- 3.- Captura de las UEA's optativas.

Los dos primeros pasos son sencillos de realizar, pero no es necesariamente el caso del tercero.

Las UEA's optativas frecuentemente pertenecen al propio Posgrado, en cuyo caso, la preselección es muy sencilla. Sin embargo, puede haber alumnos interesados en cursar UEA's del Plan de Estudios de otro posgrado, para enriquecer su formación. A continuación veremos en detalle el tercer paso.

#### Ejemplo 1: Pre-registro de 3 UEA's listadas.

| UEA´s optativas                    |   |                            |  |
|------------------------------------|---|----------------------------|--|
| Temas Selectos De Química Cuántica | ¢ | José Alejandre Ramírez 🏻 🔹 |  |
| Trabajo De Investigación I         | • | Robin Preenja Sagar 🏻 🔹    |  |
| Electrocatálisis                   | ¢ | Laura Galicia Luis 0       |  |
| OPTATIVAS NO LISTADAS:             |   |                            |  |
| Nombre de la UEA 1:                |   | Clave de la UEA 1:         |  |
|                                    |   |                            |  |
| Nombre del profesor 1:             |   | Correo del profesor 1:     |  |
|                                    |   |                            |  |
| Nombre de la UEA 2:                |   | Clave de la UEA 2:         |  |
| Nombre del profesor 2:             |   | Correo del profesor 2:     |  |
|                                    |   |                            |  |
|                                    |   |                            |  |

Como podemos ver en la **Figura 1**, se han seleccionado 3 pares (UEA <=> Profesor) como las UEA optativas de interés. El alumno solamente debe seleccionar la UEA (en el listado de la izquierda) y el profesor que propone para impartirla (en el listado de la derecha).

| *** OTRA UEA NO LISTADA ***                                                                                                    | ٥   | Seleccionar Profesor 1 0                                                                                                    |
|----------------------------------------------------------------------------------------------------|-----|----------------------------------------------------------------------------------------------------|
| *** OTRA UEA NO LISTADA ***                                                                                                    | 0   | Seleccionar Profesor 2 0                                                                                                    |
| Seleccionar Optativa 3                                                                                                    | ۰.] | Seleccionar Profesor 3 0                                                                                                    |
| OPTATIVAS NO LISTADAS:                                                                                                    |     |                                                                                                    |
|                                                                                                    |     |                                                                                                    |
| Nombre de la UEA 1:                                                                                                    |     | Clave de la UEA 1:                                                                                                    |
| Nombre de la UEA 1:<br>Optativa no listada 1                                                                                                    |     | Clave de la UEA 1:<br>clave no listada 1                                                                                                  |
| Nombre de la UEA 1:<br>Optativa no listada 1<br>Nombre del profesor 1:                                                                          |     | Clave de la UEA 1:<br>clave no listada 1<br>Correo del profesor 1:                                                                        |
| Nombre de la UEA 1:<br>Optativa no listada 1<br>Nombre del profesor 1:<br>Profesor no listado 1                                                 |     | Clave de la UEA 1:<br>clave no listada 1<br>Correo del profesor 1:<br>correo@profesor_uno.com                                             |
| Nombre de la UEA 1:<br>Optativa no listada 1<br>Nombre del profesor 1:<br>Profesor no listado 1<br>Nombre de la UEA 2:                          |     | Clave de la UEA 1:<br>clave no listada 1<br>Correo del profesor 1:<br>correo@profesor_uno.com<br>Clave de la UEA 2:                       |
| Nombre de la UEA 1:<br>Optativa no listada 1<br>Nombre del profesor 1:<br>Profesor no listado 1<br>Nombre de la UEA 2:<br>Optativa no listada 2 |     | Clave de la UEA 1:<br>clave no listada 1<br>Correo del profesor 1:<br>correo@profesor_uno.com<br>Clave de la UEA 2:<br>clave no listada 2 |

## Ejemplo 2: Pre-registro de 2 UEA's no listadas.

#### **FIGURA 2**

Como podemos ver en la **Figura 2**, El/La alumno(a) desea cursar UEA´s que no están en el sistema por defecto, o bien proponer un profesor distinto a los que aparecen en los listados. Para ello es necesario seleccionar la opción: **OTRA UEA NO LISTADA**.

El/La alumno(a) desea tomar dos UEA que no aparecen en los listados automáticos, de manera que deberá dar de alta el **Nombre** de las UEA que desea tomar, la **Clave** (valor numérico de 7 dígitos), así como el **Nombre completo** y el **Correo electrónico** del profesor que propone para cada una de ellas.

Se ha resaltado con colores la relación entre la opción seleccionada y los campos del formulario correspondiente. Así pues, si selecciona en **OTRA UEA NO LISTADA** en la primera casilla, deberá llenar el primer formulario (color rojo). Si realiza la selección en la segunda casilla, deberá llenar el segundo formulario (color azul). NO ES POSIBLE intercambiar el orden de selección => llenado.

La tercera casilla no tiene ningún efecto sobre las UEA no listadas.

Ejemplo 3: Pre-registro en blanco.

| *** NINGUNA ***        | • Seleccionar Profesor 1 • |
|------------------------|----------------------------|
| *** NINGUNA ***        | • Seleccionar Profesor 2 • |
| *** NINGUNA ***        | • Seleccionar Profesor 3 • |
| OPTATIVAS NO LISTADAS: |                            |
| Nombre de la UEA 1:    | Clave de la UEA 1:         |
| Nombre del profesor 1: | Correo del profesor 1:     |
| Nombre de la UEA 2:    | Clave de la UEA 2:         |
| Nombre del profesor 2: | Correo del profesor 2:     |

### FIGURA 3

Un caso más que debemos comentar, es el llamado "**Registro en Blanco**". Si el alumno no desea pre-registrar ninguna optativa, puede elegir no hacerlo seleccionando la opción: NINGUNA (**Figura 3**). La utilidad de un Registro en Blanco es nula para el alumno, pero aún así se les solicita que lo realicen para que La Coordinación del Posgrado sepa que, a pesar de no estar cursando ninguna UEA, el alumno se encuentra activo (quizá trabajando en su proyecto de investigación, o en la realización de su TESIS).

Estos son los posibles escenarios que pueden presentarse al momento de realizar el Preregistro de las UEA optativas del Posgrado en Química. En la **Figura 4**, tenemos una combinación de los tres escenarios que hemos comentado, en lo que hemos denominado un "Registro Típico".

**RECUERDA**: antes de proponer a un(a) profesor(a) para impartir alguna UEA optativa, es **NECESARIO** que hayas hablado previamente con él/ella sobre tu interés de que imparta dicha UEA, de lo contrario **tu trámite no será tomado en cuenta**.

A nombre de la Coordinación del Posgrado en Química de la UAM - Iztapalapa te deseo mucho éxito en lo que resta del presente trimestre, y desde luego, también en el siguiente.

## Fernando G. Administrador del Sistema.

# **REGISTRO TÍPICO**

|                                    | • Seleccionar Profesor 1 • |
|------------------------------------|----------------------------|
| Temas Selectos De Química Cuántica | ۰ Robin Preenja Sagar ۰    |
| *** NINGUNA ***                    | ۰ Seleccionar Profesor 3 ۰ |
| OPTATIVAS NO LISTADAS:             |                            |
| Nombre de la UEA 1:                | Clave de la UEA 1:         |
| Uea no listada 1                   | 2110001                    |
| Nombre del profesor 1:             | Correo del profesor 1:     |
| Profesor policitado 1              | correo@profesor.com        |
|                                    |                            |
| Nombre de la UEA 2:                | Clave de la UEA 2:         |

## FIGURA 4